## COMPASS Ver7であった別紙明細の単位数量を入力したい場合の対処方法

COMPASS Ver7であった別紙明細の単位数量を入力したい場合の対処となります。 表示列パターンの登録画面にて、単位数量を入力する列を表示します。

- 1. 物件を開きます。(どちらの物件でも構いません。)
- 2. 表示タブの表示列パターンの登録をクリックします。

| ❤ 🛛 😷 ᠭ 🛧 I I I I I I I I I I I I I I I I I I |             |                        |                     |               |         |  |  |  |  |  |
|-----------------------------------------------|-------------|------------------------|---------------------|---------------|---------|--|--|--|--|--|
| ホーム お気に入り ファイル #                              | 屠集 表示 属性    | 明細 オン                  | プション 参照             | 下見積 科目別       | 集計 へ」   |  |  |  |  |  |
| ま示列パターンの登録<br>列幅を既定値に戻す                       | 20-ティング 透明度 | <b>日</b> 2<br>1行表示 2段表 | ) <b>下</b> 入力不可項目の認 | 】<br>定 カーソル移動 | ウィンドウ枠園 |  |  |  |  |  |
| 列情報                                           | ツリー         | 1                      | 長示タイプ               | カーソル          |         |  |  |  |  |  |
| (仮称)協栄ビル新築工事【内訳】                              |             |                        |                     |               |         |  |  |  |  |  |
| <ul> <li>表示列パターン NET</li> </ul>               | ▼ 親:名称      |                        |                     |               |         |  |  |  |  |  |

3. 明細階層タブをクリックし、検索欄に別紙分母と入力し検索します。

| *                                                     |              |           | 表示列パターン               |                 |              |                          |                         | -                                                                                                    | • 83 |
|-------------------------------------------------------|--------------|-----------|-----------------------|-----------------|--------------|--------------------------|-------------------------|----------------------------------------------------------------------------------------------------|------|
| NET                                                   | *            |           | 新規                    | 変更              |              | 削除                       | 順番変更                    |                                                                                                    |      |
| 内訳階層                                                  |              |           |                       |                 |              |                          |                         |                                                                                                    |      |
| 左へ 右へ                                                 |              |           |                       |                 |              |                          |                         |                                                                                                    |      |
| 色1 色2                                                 | 下属           | NET<br>名称 | NE <sup>-</sup><br>規格 | Г<br>}          | NET<br>数量    | NET<br>単位                | NET<br>単価               | NET<br>金額                                                                                                    |      |
| Tab                                                   |              |           | V                     |                 | $\checkmark$ | $\checkmark$             | V                       |                                                                                                    |      |
| 旧如账层                                                  |              |           |                       |                 |              |                          |                         |                                                                                                    |      |
| 左へ 右へ                                                 |              |           |                       |                 |              |                          |                         |                                                                                                    |      |
| 部位                                                    | NET<br>名称    | NET<br>規格 | 1                     | NET NE<br>数量 単化 | T<br>立       | NET<br>単価                | NET<br>金額               | NET<br>備考                                                                                                    |      |
| Tab 🔽                                                 | $\checkmark$ | V         |                       |                 |              |                          |                         |                                                                                                    |      |
|                                                       |              |           |                       |                 |              |                          |                         |                                                                                                    | •    |
| 内訳階層明細階層                                              |              |           |                       |                 |              |                          |                         |                                                                                                    |      |
|                                                       | ↑表示列追加       | ↓列削除      | È ↑≣†                 | 算列追加            |              |                          |                         |                                                                                                    |      |
| 表示列の追加                                                |              | - 計算列の追   | ba                    |                 |              | 表示名称の変更                  | ē                       |                                                                                                    |      |
| 別紙分母                                                  | 検索           |           |                       | i               | 検索           |                          |                         |                                                                                                    | 検索   |
| ਡ <sup></sup> ⋥ ⋥ ■ □ □ □ □ □ □ □ □ □ □ □ □ □ □ □ □ □ | 7 表示名称 √     | ″ 🗠 🛛 🛓 🔐 | 計算パターン 🏹              | 式               | V            | ノリリ                      | 旧名 🛛 🍸                  | 表示名称                                                                                                    | 7 -  |
| 559 予備3                                               | ユーザ最終操作日時    | 1         | 差額 打                  | 昆出明細金額-NET      | 明細雲          | 1 物件No                   | )<br>                   | 勿件No                                                                                                    |      |
| 560 予備1                                               | ユーザ最終操作日時    |           |                       |                 |              | 2 作成日時                   | f f                     | F成日時<br>500米ロダム・エロ                                                                                                    |      |
| 562 伊史                                                | ユーリ取称操作ロ时    |           |                       |                 |              | 3 1F/0X/目U<br>ム //FRDプロ/ | ジ1ノIU 1<br>ガニル ル        | F成セロクイノエレ<br>F成プロガニル                                                                                                    | _    |
| 563 NET                                               | コーザ最終撮作日時    |           |                       |                 |              | 5 举者単価                   | 7 <i>71</i> 4 1<br>Fi # | ≝老単価                                                                                                    |      |
| 564                                                   | 別紙分母小数       |           |                       |                 |              | 6 排除75                   | , ,<br>7 \$             | には し こうじょう しょう しょう しょう しょう しょうしょう しょうしん しょうしん しょうしん しゅうしん しゅうしゅう しゅうしゅう しゅう しゅう しゅう しゅう しゅう しゅう し |      |
| 565                                                   | 別紙分母         | 7_        |                       |                 |              | 7 補給率                    |                         | 輸給率                                                                                                    |      |
|                                                       | ****         |           |                       |                 |              |                          | - //                    | u = /- ₩6                                                                                                    | •    |
| インポート エクスポート                                          |              |           |                       |                 |              | 更新                       | ОК                      | <b>\$</b> 72                                                                                                    | ンセル  |

4. 単位数量列を追加したい表示列パターンをプルダウンより選択します。

| <b>¥</b>      |                          | 表示列パターン   |               |           |              |              | - 0       | E 23 |
|---------------|--------------------------|-----------|---------------|-----------|--------------|--------------|-----------|------|
| NET           |                          | 新規        | 変更            |           | 削除           | 順番変更         |           |      |
|               |                          |           |               |           |              |              |           |      |
|               |                          |           |               |           |              |              |           |      |
| 色1 色2 下 属     | NET<br>名称                | NET<br>規格 |               | NET<br>数量 | NET<br>単位    | NET<br>単価    | NET<br>金額 |      |
| Tab           | $\overline{\mathcal{N}}$ | 1         |               | V         | V            |              | <b>V</b>  | •    |
| 明細階層          |                          |           |               |           |              |              |           |      |
| 左へ 右へ         |                          |           |               |           |              |              |           |      |
| NET<br>ai位 名称 | NET<br>規格                | N<br>费    | ET NE<br>建 単位 | T<br>立    | NET<br>単価    | NET<br>金額    | NET<br>備考 |      |
| Tab 🔽         | $\checkmark$             |           |               |           | $\checkmark$ | $\checkmark$ |           |      |
| 4             |                          |           |               |           |              |              |           | •    |
| 内訳階層 明細階層     |                          |           |               |           |              |              |           |      |
| ↑表示列追加        | ↓列削除                     | ↑≣†\$     | 章列追加          |           |              |              |           |      |

5. 単位数量列を追加する位置を指定します。下図の状態の場合、NET単位列が選択されているため、 NET単位列の前に単位数量入力列が追加されます。

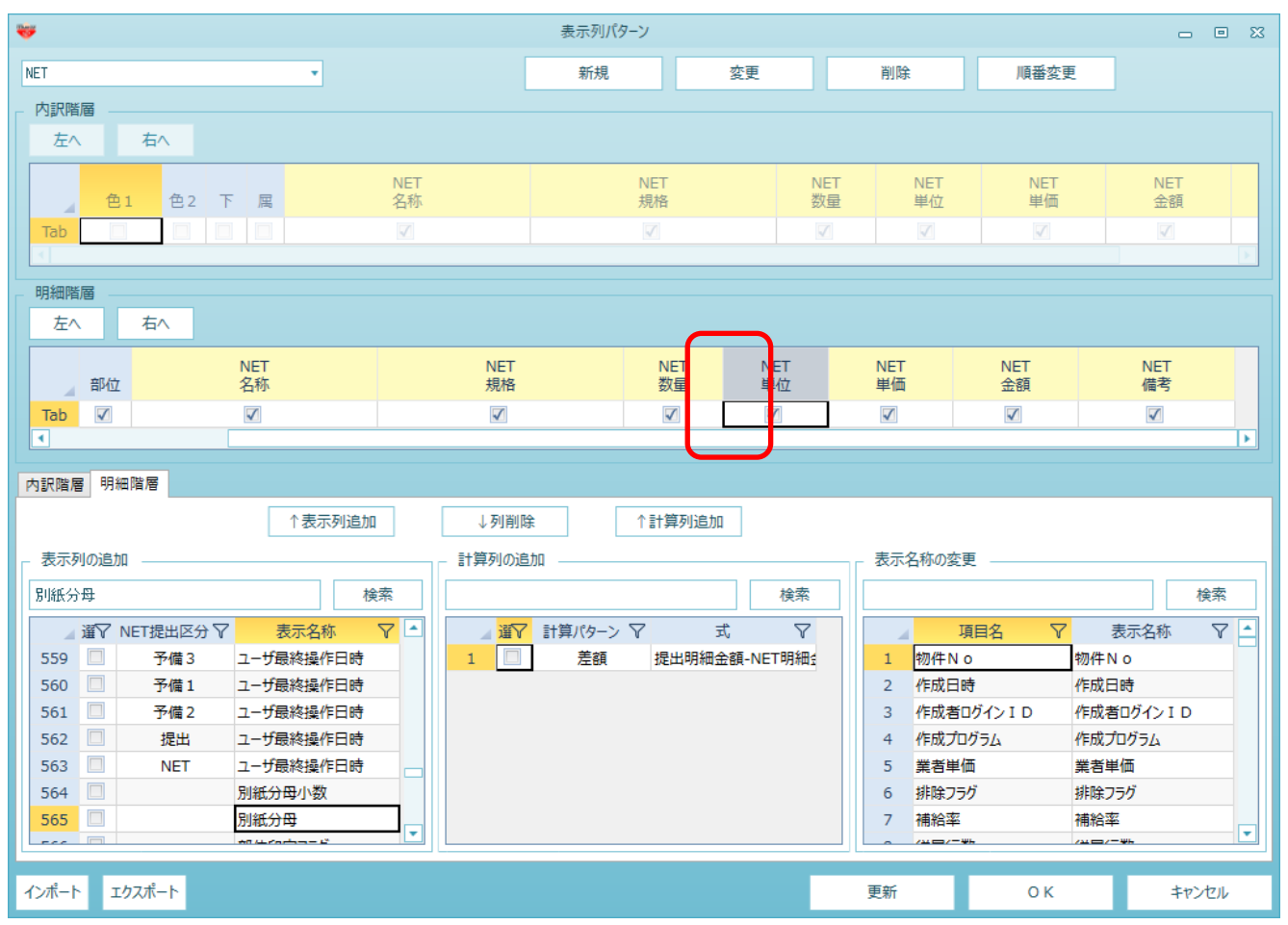

6. 別紙分母にチェックを付け、↑表示列追加をクリックします。
 (注意:別紙分母と別紙分母小数がありますが、別紙分母の方にチェックを付けてください。)

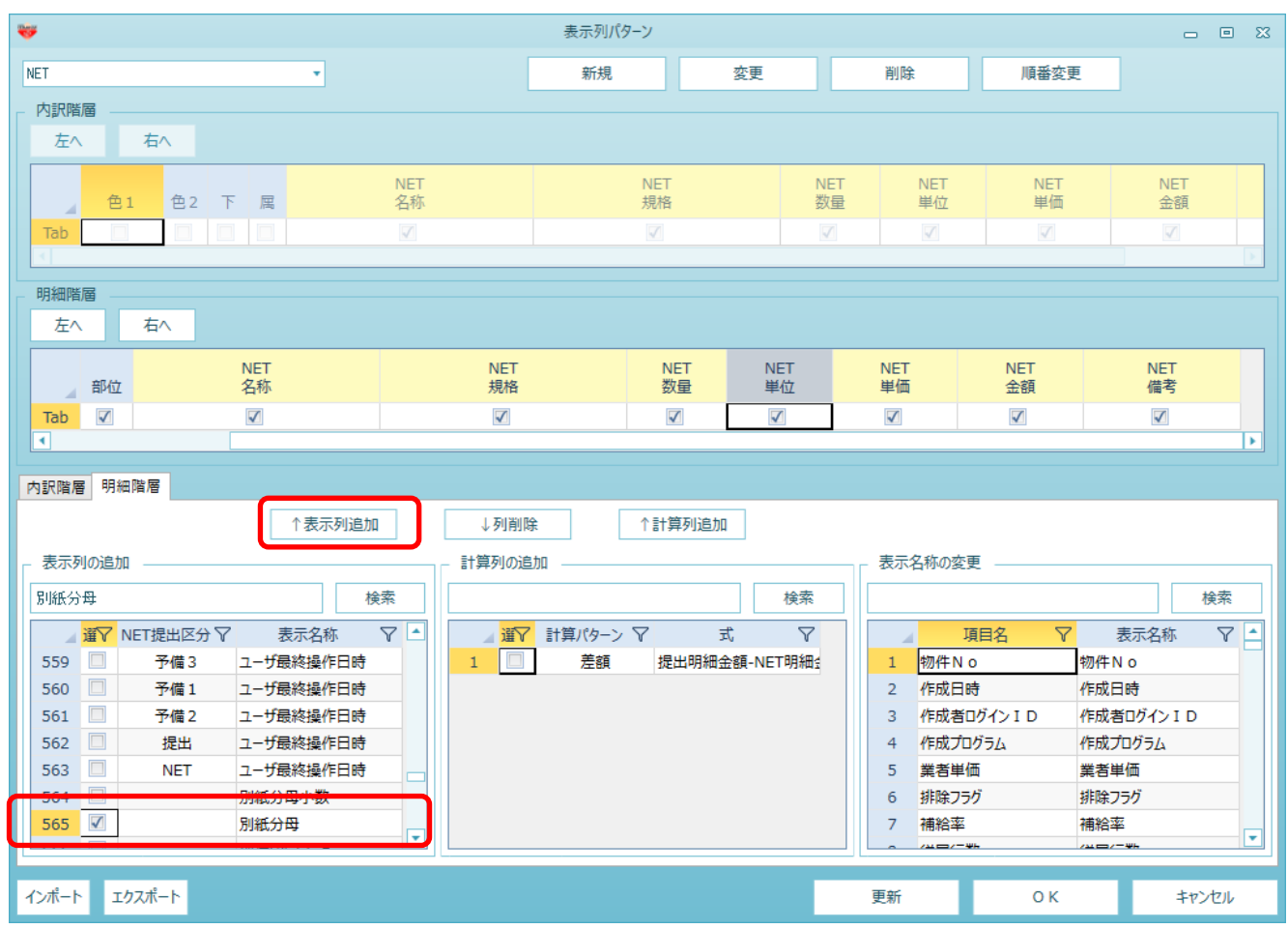

7. 別紙分母が追加されます。見積入力画面でも同様に追加されますので、こちらに入力を行ってください。

| *         |           |           | 表示列パターン   |               |           |              |              | - • ×     |
|-----------|-----------|-----------|-----------|---------------|-----------|--------------|--------------|-----------|
| NET       | *         |           | 新規        | 変更            |           | 削除           | 順番変更         |           |
| - 内訳階層    |           |           |           |               |           |              |              |           |
| 左へ 右へ     |           |           |           |               |           |              |              |           |
| 色1 色2 下   | 属         | NET<br>名称 | NET<br>規格 |               | NET<br>数量 | NET<br>単位    | NET<br>単価    | NET<br>金額 |
| Tab       |           | V         | V         |               | V         |              |              |           |
| - 明細階層    |           |           |           |               |           |              |              |           |
| 左へ 右へ     |           |           |           |               | _         |              |              |           |
| 部位        | NET<br>名称 | NET<br>規格 | N<br>数    | ET<br>量  別紙分t | P NET 単位  | NET<br>単価    | NET<br>金額    | NET<br>備考 |
| Tab 🗸     |           |           | 5         |               |           | $\checkmark$ | $\checkmark$ |           |
|           |           |           |           |               |           |              |              |           |
| 内訳階層 明細階層 |           |           |           |               |           |              |              |           |

以上で終了です。

上記手順にて解決できない場合には、弊社窓口までお問合せ下さい。